## ENCRIPTACIÓN

- Abrir el navegador de Internet
- Ingresar a la página 192.168.0.1

| duct Page : DIR-600                                                                                                    |                              |                                | Hardware Version : B1 | Firmware Version : 2.0 |
|----------------------------------------------------------------------------------------------------|------------------------------|--------------------------------|-----------------------|------------------------|
| and the second second sec |                              |                                |                       |                        |
| D-Link                                                                                                    |                              |                                |                       |                        |
|                                                                                                    |                              |                                |                       |                        |
|                                                                                                    |                              |                                |                       |                        |
| LOGIN                                                                                                    |                              |                                |                       |                        |
| Log in to the router:                                                                                                    |                              |                                |                       |                        |
|                                                                                                    | User Name                    | admin                          |                       |                        |
|                                                                                                    | Password                     |                                |                       |                        |
|                                                                                                    | Enter the co                 | rrect password above and then  |                       |                        |
|                                                                                                    | type the cha<br>below, fsacr | racters you see in the picture |                       |                        |
|                                                                                                    |                              |                                |                       |                        |
|                                                                                                    | FS                           | A CM Regenerate                |                       |                        |
|                                                                                                    |                              | Log In                         |                       |                        |
|                                                                                                    | 50 St.                       |                                |                       |                        |
|                                                                                                    |                              |                                |                       |                        |
|                                                                                                    |                              |                                |                       |                        |
| WIRELESS                                                                                                    |                              |                                |                       |                        |

- En el espacio de USER NAME ingresar la palabra admin.
- El espacio de PASSWORD hay que dejarlo en blanco.
- En donde indica: Enter the correct password above and then type the characters you see in the picture below hay que ingresar las letras que aparecen en la imagen siguiente:

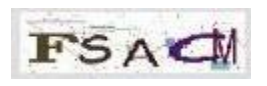

- Posteriormente presionar el botón LOG IN.
- En la pantalla que emerge presionar el botón SETUP en la parte superior.
- En el menú que aparece a la izquierda hacemos click en WIRELESS SETUP.
- Presionar el botón MANUAL WIRELESS CONNECTION SETUP para configurar manualmente la conexión WIFI.

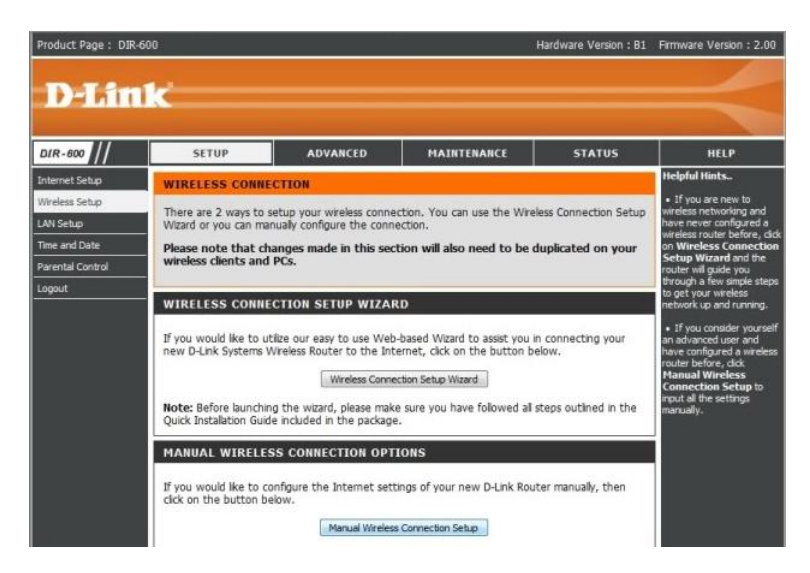

- Una vez dentro de esta pantalla, donde dice WIRELESS NETWORK NAME, ingresar el nombre que queremos darle a nuestra red (Este nombre es el que van a mostrar todos nuestros dispositivos WIFI cuando escaneen las conexiones WIFI que se encuentran disponibles).
- En SECURITY MODE seleccionar "Enable WPA/WPA2 Wireless Security (enhanced)".
- En el espacio de CIPHER TYPE ingresar "AES".
- En el espacio de PSK / EAP poner "PSK".
- En el espacio de NETWORK KEY seleccionar la contraseña que queremos darle a nuestra red WIFI, (Esta contraseña es la que nos va a requerir cuando intentemos conectarnos a la red).
- Presionar el botón de SAVE SETTIGNS para guardar los cambios realizados.

| Time and Date<br>Parental Control<br>Logout | To protect your privacy you can configure wireless security features. This device supports three wireless security modes including: WEP, WPA and WPA2. Save Settings Don't Save Settings                                                                            | security between the<br>router and the wireless<br>client. Make sure the<br>wireless card supports the<br>feature or uses a certific<br>Windows Vista driver in<br>order to take advantage<br>this feature.                                                                                                    |
|---------------------------------------------|----------------------------------------------------------------------------------------------------|----------------------------------------------------------------------------------------------------|
|                                             | WI-FI PROTECTED SETUP (ALSO CALLED WCN 2.0 IN WINDOWS VISTA)<br>Enable :<br>Current PN :<br>Current PN :<br>Generate New PIN Reset PIN to Default<br>Wi-FI Protected Status : Enabled / Configured<br>Reset to Unconfigured<br>Add Wireless Device with WPS         | <ul> <li>Changing your Wirele<br/>Network Name is the first<br/>step in securing your<br/>wireless network. We<br/>recommend that you<br/>change it to a familiar not<br/>that does not contain ar<br/>personal information.</li> <li>Enabling Hidden Mode<br/>another way to secure</li> </ul>                                                                             |
|                                             | WIRELESS NETWORK SETTINGS         Enable Wreless :         Wireless Network Name :       GON2CHET (Also caled the SSID)         Enable Auto Channel Selecton :                                                                                                    | option enabled, no werd able to see<br>your wireless network,<br>when they perform a six<br>to see what's available,<br>order for your wireless<br>devices to connect to yo<br>manady enter the Wire<br>Network Name on each<br>device.<br>I fryou have enabled<br>Wireless Security, make<br>size you wire down the<br>WDP Key or Passphrase<br>of that you have configure |
|                                             | Security Mode : Enable WPA/WPA2 Wireless Security (enhanced) •  WPA/WPA2 WPA/WPA2 requires stations to use high grade encryption and authentication.  Cpher Type : AES PSK / EAP : PSK • Network Key : AES (8~63 ASCII or 64 HEX) Save Settings Don't Save Settings | You will need to enter the<br>information any wirel<br>device that you connect<br>your wireless network.                                                                                                    |